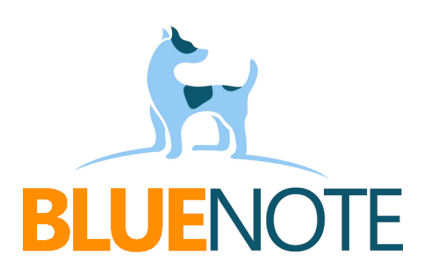

# HPV

# e-Szczepienia i rozliczenia

# Wymagania

- aktualne certyfikaty WSS i TLS (wygenerowane w RPWDL)

- włączona wysyłka Zdarzeń Medycznych
- wczytana umowa POZ z produktem
- dostęp do aplikacji gabinet.gov
- dodawanie wizyt i świadczeń z własnego terminarza

# Wstęp

Od 1 października zmienił się sposób rozliczania szczepień p-ko wirusowi HPV.

Obecnie należy je rozliczać w P1 z użyciem produktów:

- Produkt kontraktowy: 01.0010.128.11 SZCZEPIENIA OCHRONNE SPRAWOZDAWANE NA PODSTAWIE E-KARTY SZCZEPIEŃ
- **Produkt jednostkowy: 5.01.00.0000277** Wykonanie zalecanego szczepienia przeciwko ludzkiemu wirusowi brodawczaka (hpv)

Rozliczanie HPV odbywa się inaczej niż w pozostałych świadczeniach POZ. Dzieje się to poza systemem NFZ, a za pośrednictwem P1 i gabinet gov.pl. Oznacza to, że zapisane świadczenie jest jedynie zbiorem informacji z którego nasz system korzysta, aby utworzyć i wysłać ZM. Nie są one już wysyłane komunikatem SWIAD, tak jak pozostałe świadczenia. **Kwalifikacja, szczepienie oraz produkt z umowy NFZ do rozliczenia HPV wysyłamy do P1 jako jeden z elementów ZM. Oznacza to, że do wizyt trzeba tworzyć i wysłać ZM**. Nie są one obecnie podpisywane certyfikatem ZUS, jednak nie ma to wpływu na rozliczenie świadczeń.

# Jak to zrobić?

Najlepiej podzielić zadania między lekarza POZ i pielęgniarkę. Lekarz wprowadza e-Kwalifikację i rozlicza świadczenie, a pielęgniarka ze swojej wizyty wysyła e-Szczepienie.

Alternatywnie, kwalifikację może dodać pielęgniarka podczas dodawania e-Szczepienia.

## Ważna jest kolejność – najpierw swoją część wykonuje lekarz, potem pielęgniarka.

#### UWAGA!!!

**Jeśli pielęgniarka tworzy wizyty z cudzego terminarza**, może to spowodować problemy z prawidłową wysyłką ZM. W takiej sytuacji tym bardziej konieczne jest, aby w pierwszej kolejności to lekarz autoryzował wizytę, rozliczył świadczenie i wysłał ZM.

## Lekarz POZ

! W terminarzu rejestracja ustawia wariant: NFZ

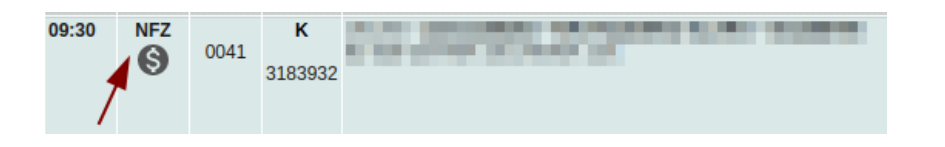

Wejdź do terminarza → otwórz wizytę → wybierz
Formularze → wyszukaj lub wybierz e-Kwalifikację
do szczepienia (logo CeZ), a następnie uzupełnij i
wybierz decyzję: Zakwalifikowany.

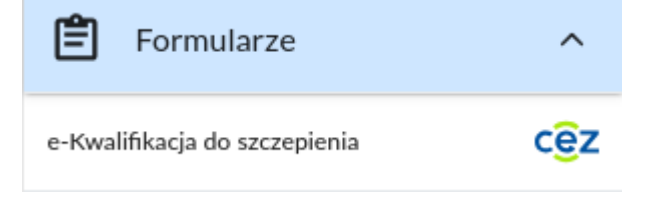

Można też dodać **e-Kwalifikację** do ulubionych formularzy – wtedy wystawienie zlecenia będzie jeszcze łatwiejsze i szybsze. Poproś o to osobę zarządzająca placówką.

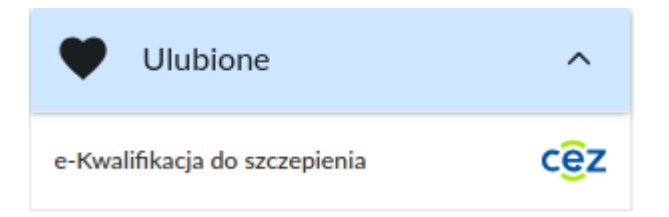

2. Dodaj **rozpoznanie: Z25.8** - Potrzeba szczepień przeciwko innym określonym pojedynczym

| chorobom wirusowym. |               |           |                                                |               |                                            |
|---------------------|---------------|-----------|------------------------------------------------|---------------|--------------------------------------------|
| -                   | ICD-10: Z25.8 | Procedury | Laboratorium                                   | Dane z wizyty |                                            |
|                     |               | +         | Rozpoznanie głó<br>ICD-10*<br>Z25.8 - Potrzeba | wne*          | wko innym określonym pojedynczym chorob× ∨ |

3. Dodaj **procedurę 99.559** Szczepienie przeciw HPV.

| e-Kwalifikacja do szczepienia                                                                                                    |            |                |   |                                                |                        | ×              |
|----------------------------------------------------------------------------------------------------|------------|----------------|---|------------------------------------------------|------------------------|----------------|
| Data i godzina<br>2024-11-15 10:18<br>Procedura<br>99.559 Szczepienie przeciw HPV<br>Personel kwalifikujący<br>Decyzja o kwalifikacji<br>Zakwalifikowany | lwagi      |                |   | Szukaj<br>Filtruj: O O O<br>Lista pozycji słow | nika jest pusta        | +              |
|                                                                                                    | Załącz PDF | Operator/grupa | ~ | 🔀 Zapisz i wyślij                              | 📑 Zapisz i wydrukuj A4 | <b>T</b> apisz |
|                                                                                                    |            |                |   |                                                |                        |                |

4. Kliknij Autoryzuj wizytę...

.

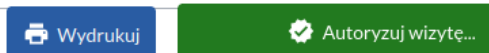

5. Kliknij guzik **Szczepienie HPV.** 

| Podstawowe POZ              |                  |                    |  |  |  |  |  |  |
|-----------------------------|------------------|--------------------|--|--|--|--|--|--|
| Porada Lekarska w Gabinecie | Teleporada       | Porada Spoza Gminy |  |  |  |  |  |  |
| Patronaż                    | Bilans Zdrowia   | Wizyta Domowa      |  |  |  |  |  |  |
| EKUZ                        | Porada Receptowa | Szczepienie HPV    |  |  |  |  |  |  |

6. Pojawi się podsumowanie świadczenia. Kliknij **Wyślij ZM** 

|                                   | Wybrane produkty                                                           |                                                                                                |  |  |  |  |  |  |  |
|-----------------------------------|----------------------------------------------------------------------------|------------------------------------------------------------------------------------------------|--|--|--|--|--|--|--|
|                                   | Produkt kontraktowy                                                        | Produkty jednostkowe                                                                           |  |  |  |  |  |  |  |
|                                   | SZCZEPIENIA OCHRONNE<br>SPRAWOZDAWANE NA<br>PODSTAWIE E-KARTY<br>SZCZEPIEŃ | WYKONANIE ZALECANEGO<br>SZCZEPIENIA PRZECIWKO<br>LUDZKIEMU WIRUSOWI<br>BRODAWCZAKA (HPV)-W POZ |  |  |  |  |  |  |  |
|                                   |                                                                            |                                                                                                |  |  |  |  |  |  |  |
| oprawnie utworzono świadczenie or | az zautoryzowano wizytę.                                                   |                                                                                                |  |  |  |  |  |  |  |
|                                   |                                                                            |                                                                                                |  |  |  |  |  |  |  |
| 🕇 Dodaj świad                     | czenie NFZ i ZM ręcznie 🕂 Z                                                | Zapisz świadczenie 🕂 Wyślij ZM                                                                 |  |  |  |  |  |  |  |

7. Upewnij się, że wyświetliło się zielone okienko z komunikatem o sukcesie.

## GOTOWE!

# • Pielęgniarka

- 1. Wejdź do swojego terminarza.
- 2. Dodaj pacjenta do terminarza. UWAGA! Musi mieć wariant inny niż NFZ (np. Wewnętrzna).

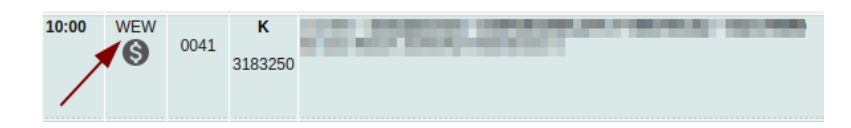

3. Otwórz wizytę  $\rightarrow$  wybierz zakładkę e-Szczepienia.

2. Wybierz z listy wykonaną przez lekarza e-Kwalifikację lub dodaj nową klikając w guzik **Dodaj nową e-Kwalifikację** na **procedurę 99.559** Szczepienie przeciw HPV.

3. Uzupełnij dane szczepienia i kliknij **Dodaj e-Szczepienie.** 

| e-Kwalifikacja pacjenta<br>- 2024-11- ∨ + Dodaj nową e-<br>Kwalifikację                                                            | Uwagi                 |
|----------------------------------------------------------------------------------------------------|-----------------------|
| Gardasil 9 X V PHARMINDEX CEZ                                                                                                    |                       |
| Numer serii Ilość Jednostka   3034105 0,5 ml V                                                                                     |                       |
| Miejsce podania   Sposób podania     Lewy mięsień naramienny   Iniekcja domięśniowa                                                | /                     |
| Liczba dawek       Liczba dawek     Numer dawki       1     2     3     4     5       Przypominająca     1     2     3     4     5 |                       |
| Finansowanie Data i godzina   Publiczne - szczepienie 2024-11-15 12:06                                                             |                       |
| X Wyczyść formularz                                                                                                    | + Dodaj e-Szczepienie |

4. Dodaj rozpoznanie **Z25.8** - Potrzeba szczepień przeciwko innym określonym pojedynczym chorobom wirusowym

5. Autoryzuj wizytę i dodaj ZM.

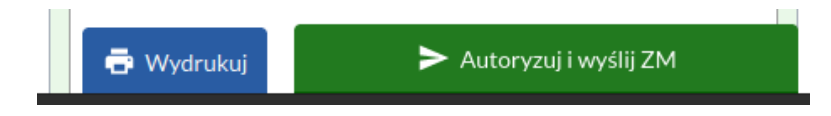

6. Upewnij się, że wyświetliło się zielone okienko z komunikatem o sukcesie.

### GOTOWE!

## WAŻNE!!!

1. Poradnia w której wykonano wizytę, musi być aktywna w księdze rejestrowej placówki (RPWDL).

2. Do wizyty trzeba utworzyć Zdarzenie Medyczne.

3. ZM lekarza wysyłamy z kodem **4 – Porada** lub **19 – Szczepienie**.

- 4. ZM pielęgniarki idą z kodem 6 Wizyta lub 19 Szczepienie.
- 5. ZM wysyłane są w nocy, żeby nie spowalniać systemu w trakcie pracy.
- 6. Należy sprawdzać, czy ZM zostały poprawnie wysyłane do P1 poniżej opisuję jak.

### Przegląd Zdarzeń Medycznych i Raportowanie rozliczeń

Rozliczenia szczepień HPV sprawdzamy inaczej niż pozostałe produkty POZ. **Na drugi dzień** po dodaniu ZM weryfikujemy czy zostały poprawnie wysłane **w module Zdarzenia Medyczne** (jest to odpowiednik modułu Komunikacja z NFZ). Jeśli mają status **Potwierdzone**, to **po 48 h od wysyłki** generujemy raport **w aplikacji gabinet.gov** (jest to odpowiednik Portalu).

1. W historii dokumentacji i podglądzie wizyty można sprawdzić, czy z danej wizyty zostało utworzone ZM. Poniżej przykład jak powinny wyglądać:

#### → Wizyta lekarza

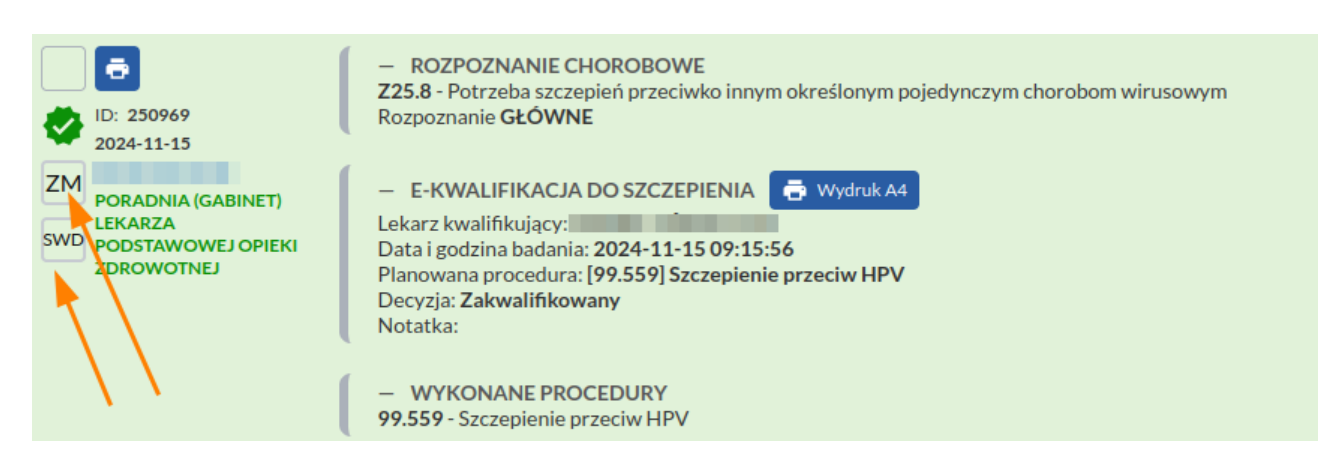

#### → Wizyta pielęgniarki

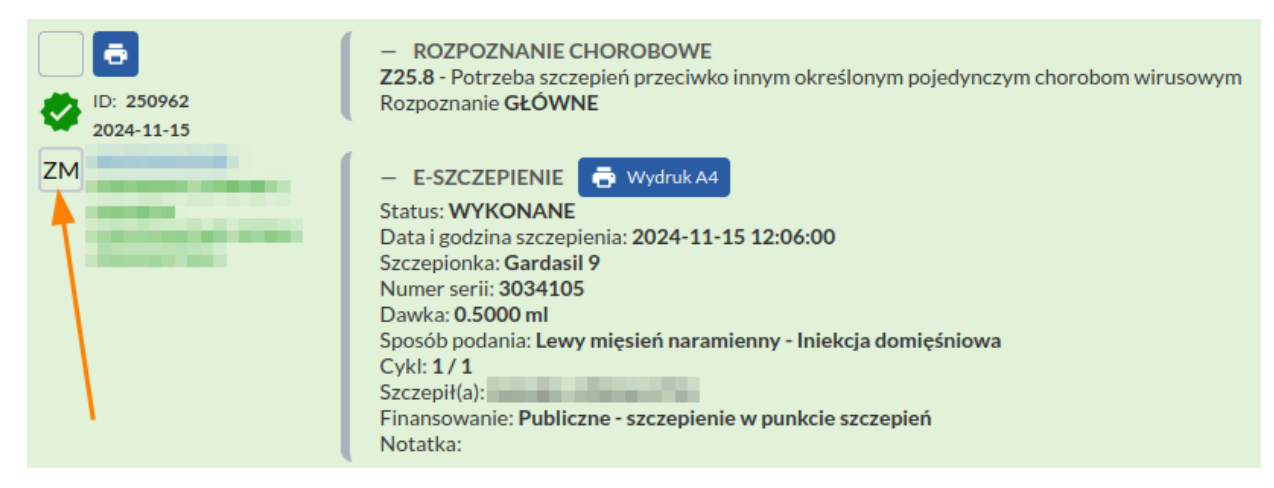

2. Moduł Zdarzenia Medyczne w naszym systemie pozwala nadzorować stan WYSYŁKI. Przegląd utworzonych ZM możliwy jest po wejściu w **Menu** → **Zdarzenia Medyczne**.

3. Dostęp do modułu Zdarzenia Medyczne wymaga uprawnienia operatora o tej samej nazwie.

4. Utworzone ZM można filtrować według różnych zakresów, w tym np. umowy (1), rodzaju zasobu (2) czy statusu wysyłki (3). Po wybraniu filtrów zatwierdzamy wyszukiwanie (4). Dzięki temu można łatwo przejrzeć utworzone ZM z e-Szczepieniami czy e-Kwalifikacjami.

|                     |                 |         | Lp. ID | ZM   | Utworzono           | Akcja  | Status | Kiedy                   | P1       | Pacjent | ID Wizyty | Poradnia | Personel | EDM | Umowa       | Akcje |
|---------------------|-----------------|---------|--------|------|---------------------|--------|--------|-------------------------|----------|---------|-----------|----------|----------|-----|-------------|-------|
| Pacjent ID          | Wizyta ID       | _ I     | 1. 36  | 3796 | 2024-11-15 12:33:53 | UTWÓRZ | R      | 2024-11-15 12:33:53     | <b>®</b> | (1137)  | 250977    | 0010     |          | 0   | 11/ /POZ/16 | /24 🙆 |
| Pacjent             | >               | ;       | 2. 36  | 3791 | 2024-11-15 12:32:28 | UTWÓRZ | R      | 2024-11-15 12:32:28     | <b>®</b> | (9926)  | 250978    | 0010     | -        | 0   | 11/ /POZ/16 | /24 🙆 |
|                     |                 | 5       | 3. 36  | 3787 | 2024-11-15 12:30:40 | UTWÓRZ | R      | 2024-11-15 12:30:40     | 6        | (1765)  | 250971    | 0010     | -        | 0   | 11/ /POZ/16 | /24 🙆 |
| Personel wykonujący |                 |         | 4. 36  | 3782 | 2024-11-15 12:30:36 | UTWÓRZ | R      | 2024-11-15 12:30:36     | €        | (1097)  | 250966    | 0010     |          | 0   | 11/ /POZ/16 | /24 💿 |
| Poradnia            | `               |         | 5. 36  | 3778 | 2024-11-15 12:29:59 | UTWÓRZ | R      | 2024-11-15 12:29:59     | 6        | (1534)  | 250970    | 0010     |          | 0   | 11/ /POZ/16 | /24 💽 |
| Umowa               | <b>A v</b> .    |         | 6. 36  | 3773 | 2024-11-15 12:29:06 | UTWÓRZ | R      | 2024-11-15 12:29:06     | €        | (43828  | 250972    | 0010     |          | 0   | 11/ /POZ/16 | /24 🙆 |
| 11/0 /POZ/16/24     |                 |         | 7. 36  | 3765 | 2024-11-15 12:16:55 | UTWÓRZ | R      | 2024-11-15 12:29:10     | <b>®</b> | (12146  | 250969    | 0010     | -        | 0   | 11/ /POZ/16 | /24 🙆 |
| ZMID                | ZM IDENT        |         | 8. 36  | 3755 | 2024-11-15 12:13:48 | UTWÓRZ | R      | 2024-11-15 12:13:48     | <b>®</b> | (40717  | 250965    | 0010     |          | 0   | 11/ /POZ/16 | /24 🙆 |
| Rodzai ZM           | Status ZM 3     | 7       | 9. 36  | 3750 | 2024-11-15 12:10:33 | UTWÓRZ | R      | 2024-11-15 12:10:33     | 6        | (967) 6 | 250961    | 0010     | 10000    | 0   | 11/ /POZ/16 | /24 🗿 |
|                     | WSZYSINIE       | _       | 10. 36 | 3745 | 2024-11-15 12:06:56 | UTWÓRZ | R      | 2024-11-15 12:06:56     | <b>®</b> | (36507  | 250960    | 0010     | -        | 0   | 11/ /POZ/16 | /24 💿 |
| EDM                 | ~               | <u></u> | 11. 36 | 3740 | 2024-11-15 12:04:43 | UTWÓRZ | R      | 2024-11-15 12:04:43     | <b>®</b> | (31297  | 250956    | 0010     |          | 0   | 11/ /POZ/16 | /24 🙆 |
| ۵ د                 | izukaj <b>4</b> |         | 40 07  | 9795 | 0004 44 45 40.00.40 | UTWÓD7 | •      | 0004 44 4E 40.00-40<br> | 1        | 2 3 4 5 | > >>      | 0010     |          | ^   | 100714      |       |

5. Gabinet.gov – raport z ROZLICZEŃ. **Pracownik medyczny** loguje się do gabinet.gov.pl **w kontekście komórki, w której świadczenie zostało zrealizowane**. Wybieramy zakładkę "raporty", a następnie "Raport rozliczeniowy świadczeń" lub "Raport rozliczeniowy świadczeń – szczegółowy". Raport działa z **opóźnieniem 48 godzin**, dlatego najlepiej go generować 2 dni po wysłaniu ZM. Jeśli pokazuje błędy, należy sprawdzić opis reguły która zablokowała ZM.

6. Wykonujemy poprawki w wizycie lub świadczeniu (zależnie od treści błędu).

7. Każda zmiana w edycji wizyty lub świadczenia spowoduje automatyczne oznaczenie ZM do wysyłki. ZM ze statusem **Oczekujące** zostaną w nocy wysłane do P1.

8. Wchodzimy na Portal, sprawdzamy poziom wykonania wg produktu kontraktowego i wystawiamy e-fakturę na wskazaną kwotę.

Dziękuję za uwagę!

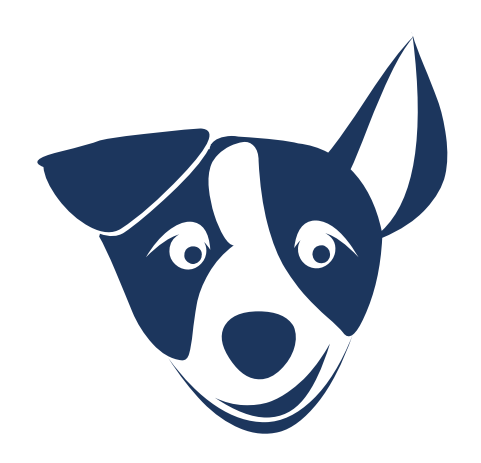